**KEMENTERIAN AGAMA REPUBLIK INDONESIA** 

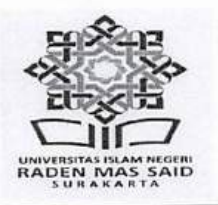

UNIVERSITAS ISLAM NEGERI RADEN MAS SAID SURAKARTA

Jalan Pandawa Pucangan Kartasura-Sukoharjo Telp. (0271) 781516 Fax (0271) 782774 Homepage: uinsaid.ac.id. – Email: keuangan@uinsaid.ac.id.

PENGUMUMAN

Nomor : B-2853 /Un.20.2/KU.00.1/06/2025

TENTANG

#### PENETAPAN FINAL UANG KULIAH TUNGGAL (UKT) DAN ID PEMBAYARAN MAHASISWA BARU JALUR SELEKSI NASIONAL BERBASIS TEST (SNBT) UIN RADEN MAS SAID SURAKARTA TAHUN AKADEMIK 2025/2026

Sehubungan akan diselenggarakannya pembayaran Mahasiswa Baru Jalur SNBT pada Semester Gasal Tahun Akademik 2025/2026, ada beberapa hal yang perlu kami sampaikan sebagai berikut:

- 1. Penetapan UKT final dan ID Bayar dapat dilihat pada menu CEK UKT/NIM.
- 2. Pembayaran UKT akan dilaksanakan pada tanggal 16 s.d 20 Juni 2025.
- Pembayaran online diharapkan melalui teller bank yang ditunjuk yaitu BRI, MANDIRI dan BSI dengan tata cara pembayaran terlampir.
- 4. Pelaksanaan pembayaran diluar ketentuan tidak akan dilayani
- 5. Bilamana terdapat ketidaksesuaian besaran tagihan pembayaran, harap segera melaporkan ke Bagian Keuangan (Rektorat).
- 6. Pembayaran harus sesuai dengan tagihan, jika tidak maka sistem otomatis akan menolak transaksi, adapun biaya administrasi bank menyesuaikan kebijakan bank masing-masing.
- 7. Pembayaran yang telah dilakukan tidak dapat diminta kembali.
- 8. Hindari melakukan pembayaran di hari-hari akhir yang bisa berakibat jaringan padat dan beresiko gagal bayar.
- 9. Simpan struk/slip pembayaran UKT sebagai alat bukti pembayaran yang sah.
- 10. Informasi resmi terkait pembayaran hanya di https://uinsaid.ac.id, bila ada informasi selain dari laman resmi tersebut harap diabaikan.
- 11. Untuk informasi pembayaran bisa hubungi email: **bayar.viatellerbank@gmail.com** Demikian pengumuman ini disampaikan, atas perhatiannya diucapkan terima kasih.

Surakarta, 12 Juni 2025

an. Rektor

Wakil Rektor Bidang Administrasi Umum,

Dr. Raden Lukman Fauroni, S.Ag., M.Ag

Perencanaan dan Keuangan

NIP. 197209022009011008

Tembusan:

Rektor UIN Raden Mas Said Surakarta

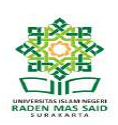

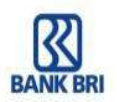

#### TATA CARA PEMBAYARAN PMB ONLINE MELALUI BRIVA

**BRI** *Virtual Account* (BRIVA) adalah serangkaian Kode Unik yang terdiri dari beberapa digit sebagai Nomor Rekening Tujuan Pembayaran SPP/UKT dan Pembayaran Lainnya. Setiap Mahasiswa memiliki Nomor BRIVA berbeda antara satu mahasiswa dengan mahasiswa yang lain.

Nomor Rekening BRIVA terdiri dari 5 digit Kode Institusi UIN Raden Mas Said Surakarta <u>11636</u> yang dikombinasikan dengan digit NIM atau ID Pembayaran Mahasiswa.

#### Contoh Kode BRIVA Mahasiswa:

Mahasiswa angkatan 2023 dengan ID Pembayaran: 23030033; maka Nomor BRIVA Mahasiswa tersebut adalah <u>11636</u>23030033

#### Pembayaran PMB/UKT/SPP dengan BRIVA dapat dilakukan melalui:

#### A. ATM BRI

- 1. Pilih Menu Transaksi Lainnya kemudian Pilih Menu Pembayaran
- 2. Pilih Menu Lainnya kemudian Pilih Menu BRIVA
- 3. Masukkan Nomor Virtual Account (misal: 1163623030033)
- 4. Pastikan jumlah pembayaran sesuai tagihan, jika tidak sesuai maka tertolak oleh sistem
- 5. Proses pembayaran (Ya/Tidak)
- 6. Simpan bukti pembayarannya.

### B. MOBILE BANKING BRI (BRIMO) BRI Cara 1:

Pilih Menu Tagihan → Pendidikan → Klik Tambah transaksi baru → Pilih UIN Raden Mas Said Surakarta → Ketik Kode pembayaran (NIM / ID Bayar bagi MABA) → Ikuti prosesnya hingga selesai dan simpan bukti bayarnya.

#### Cara 2:

- 1. Pilih Menu BRIVA
- 2. Masukkan Nomor Virtual Account (misal: 1163623030033)
- 3. Pastikan jumlah pembayaran sesuai tagihan, jika tidak sesuai maka tertolak oleh sistem
- 4. Masukkan PIN
- 5. Simpan bukti pembayarannya.

#### C. TELLER BRI

- 1. Mahasiswa melakukan pembayaran melalui Teller Bank BRI dengan mengisi Slip Setoran Tunai
- 2. Masukkan Nomor Virtual Account (misal: 1163623030033)
- 3. Pastikan jumlah pembayaran sesuai tagihan, jika tidak sesuai maka tertolak oleh sistem
- 4. Mahasiswa mendapat copy slip setoran tunai sebagai bukti bayar
- 5. Simpan bukti pembayarannya.

#### Catatan:

- 1. Pembayaran via teller lebih aman dan diutamakan, pembayaran via non teller harap dilakukan diluar jam-jam sibuk karena jaringan padat.
- 2. Untuk transfer melalui SKN, Kliring dan RTGS belum bisa dilayani

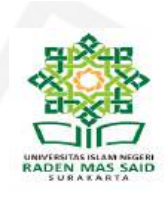

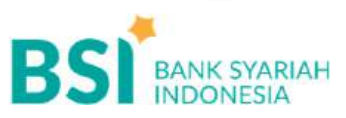

### CARA BAYAR UANG KULIAH

Pembayaran Melalui BSI Mobile & BSI NET Bankin

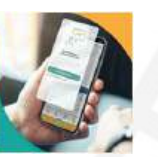

- 1. Pilih menu Pembayaran/Payment.
- 2. Pilih Akademik
- 3. Masukkan kode institusi 5566
- Masukkan NIM/ID Bayar pada kolom ID Pelanggan/Kode Bayar, dan pilih "Lanjut" jika sudah sesuai tagihan.
- 5. Nominal tagihan yang akan dibayar termasuk biaya adm bank Rp 2,500
- Layar validasi tagihan akan muncul pada layar, masukkan PIN anda dan pilih "Selanjutnya" untuk submit.
- 7. Selesai

Pembayaran di Teller Seluruh Cabang BSI

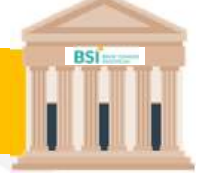

- Tulis pada Slip Bayar Tagihan, Nama Mahasiswa, Kode 5566 + <u>NIM</u> (ID Bayar), Jenis Tagihan (Contoh: Biaya UKT/SPP) UIN Raden Mas Said Surakarta dan dibayarkan secara Tunai.
- 2. Siswa tanda tangan pada Slip bayar tagian tsb.
- 3. Siswa menyampaikan ke petugas Teller BSI
- Teller akan mengkonfirmasi nominal tagihan Siswa tersebut yang akan dibayar. (*Tagihan* sudah termasuk biaya adm Rp 2,500)
- 5. Selesai

Pembayaran Melalui ATM BSI

| T | BS | 6 | - | 1 |
|---|----|---|---|---|
| P | -  | 1 | 1 | 1 |
| l | -  |   | Ē |   |
| h | -  |   | - |   |

- 1. Pilih Menu Payment / Pembayaran / Pembelian
- 2. Pilih Akademik
- Masukkan kode institusi 5566 + Masukkan Nomor ID Pelanggan (<u>NIM</u>) Contoh: 5566 + NIM 194071011 = 5566194071011
- 4. Pilih : Benar/Selanjutnya
- 5. Kemudian tampil informasi data transaksi anda, pastikan data sudah benar (*Tagihan sudah termasuk biaya adm Rp 2,500*)
- 6. Pilih Benar / Ya

#### CATATAN :

Pembayaran via **teller** lebih diutamakan, pembayaran via **non teller** berarti telah siap dengan segala resikonya.

Jadikan pembayaran via non teller sebagai alternatif yang terakhir dan pembayarannya harap dilakukan diluar jam-jam sibuk

Note: Untuk transfer melalui SKN-Kliring dan RTGS belum bisa dilayani

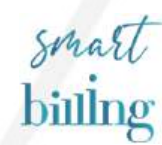

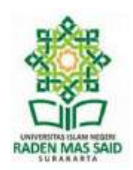

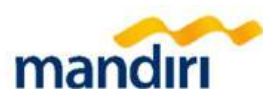

### Cara pembayaran UKT/SPP secara virtual account UIN RADEN MAS SAID SURAKARTA

### Livin' by mandiri

- Telah mempunyai rekening mandiri dan aplikasi livin
- Login ke aplikasi LIVIN by mandiri
- Pilih BAYAR/VA lalu Cari Penyedia Jasa ketik UIN SURAKARTA
- Masukkan NO VA (Format : 87519+NIM)
- Kemudian klik lanjutkan, layar akan menampilkan NO VA, Nama, Alamat, Jenis dan Keterangan dan Nominal yang dibayar, pastikan data sudah sesuai.
- Jika sudah sesuai, kemudian pilih Lanjut Bayar
- Masukkan PIN 6 DIGIT ke Aplikasi Livin dan tekan KIRIM
- Hasil transaksi dapat disimpan sebagai bukti transaksi

### mandiri atm

- Pilih menu BAYAR/BELI, kemudian pilih PENDIDIKAN.
- Masukkan kode perusahaan/institusi : 87519
- Masukkan NOMOR VA (Format 87519+NIM)
- Tekan tombol BENAR
- Layar menampilkan NO VA, Nama, Alamat, Jenis dan Keterangan, Nominal kemudian tekan "1" jika telah sesuai.
- Tekan YA untuk melakukan pembayaran
- Secara otomatis resi ATM akan tercetak dan agar disimpan sebagai bukti pembayaran yang sah.

### kantor cabang mandiri

- Datang ke Bank Mandiri terdekat dan lakukan pembayaran Virtual Account – UIN SURAKARTA (87519) Mengisi form Multi Payment dengan lengkap sbb : Nama Perush Penyedia : UIN SURAKARTA No. Pelanggan/ No. MVA : 87519+NIM Penyetor : Nama Penyetor Alamat : Alamat Tujuan Transaksi : Bayar VA Jumlah & Terbilang : sesuai nominal
- Pembayaran dapat menggunakan debet rekening/tunai.
- Menyerahkan slip kepada Teller untuk pembayaran Virtual Account UIN SURAKARTA dengan kode Biller 87519 Teller mengkonfirmasikan NO VA, Nama, Alamat, Jenis, Keterangan & Nominal.
- Setelah terbayar, akan menerima slip dan advis yang divalidasi.

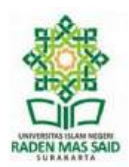

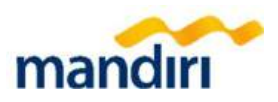

#### mandiri agen

- Datang ke Mandiri Agen Terdekat, sampaikan ke petugas bahwa akan melakukan pembayaran VA UIN SURAKARTA
- Di Mesin EDC Mandiri Agen, pilih menu BAYAR/BELI lalu PENDIDIKAN
- SWIPE atau INSERT kartu debit
- Masukkan Kode Biller : 87519 kemudian tekan enter.
- Masukkan PIN ATM, kemudian tekan enter
- Tekan LANJUT / NEXT
- Masukkan NOMOR VA, kemudian tekan enter
- Tekan LANJUT/NEXT beberapa kali sampai transaksi sukses
- dan mesin EDC mencetak struk pembayaran

#### Catatan :

- ✓ Format 5 digit awal NO VA selalu diawali angka 87519
- ✓ Pembayar/Customer memperoleh NO VA dari UIN SURAKARTA
- ✓ Metode transfer BIFast saat ini belum bisa digunakan untuk Mandiri VA
- ✓ Bagi mahasiswa baru yang belum mempunyai NIM memakai ID Pembayaran
- ✓ Pembayaran selain melalui teller bank, harap dilakukan diluar jam-jam sibuk
- ✓ Pembayaran di akhir-akhir waktu menyebabkan jaringan padat dan beresiko gagal bayar

info lebih lanjut hubungi mandiri call **14000** www.bankmandiri.co.id

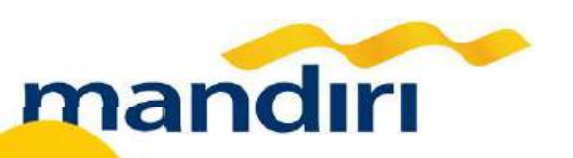

### Panduan Pembayaran UIN Raden Mas Said Surakarta

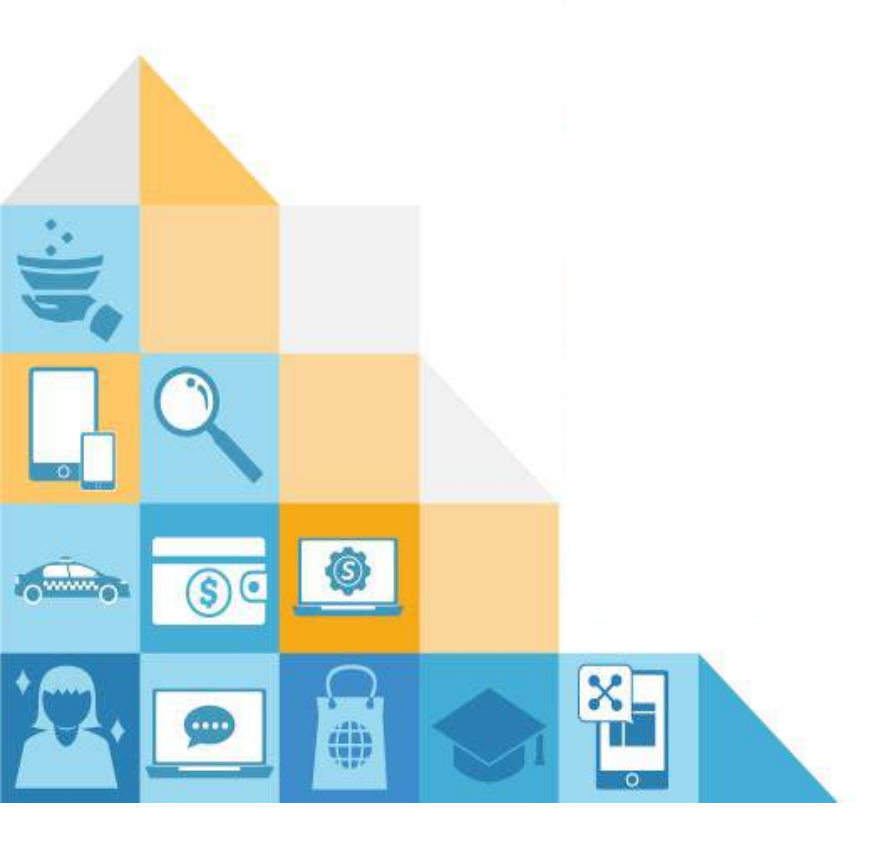

## FORMAT NOMOR VIRTUAL ACCOUNT

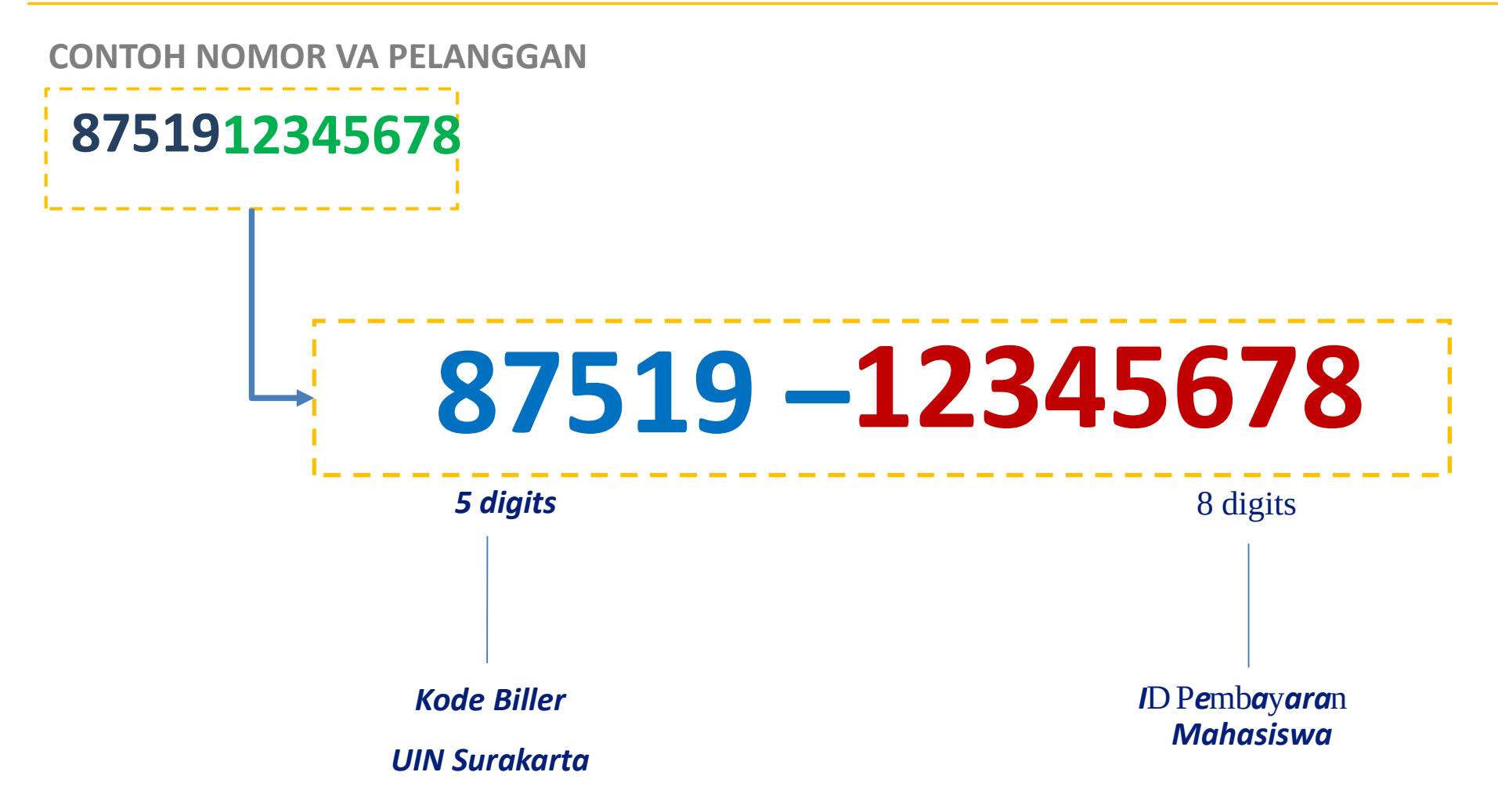

## **CHANNEL PEMBAYARAN**

#### LIVIN by mandiri

Mudah dan praktis bayar Virtual Account dalam genggaman melalui livin

#### **MANDIRI AGEN**

pembayaran Virtual Account di Mandiri Agen yang terdekat

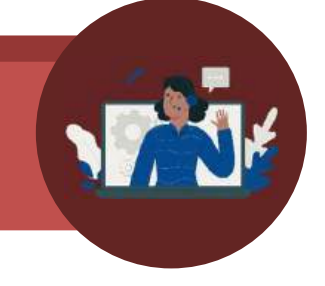

#### **MANDIRI ATM**

Kemudahan pembayaran melalui mesin ATM Mandiri yg tersebar di seluruh indonesia

#### **ATM NON MANDIRI**

Apapun Bank Penerbit Kartu ATM anda dapat digunakan untuk pembayaran

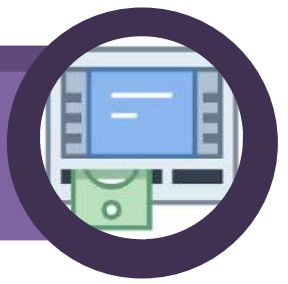

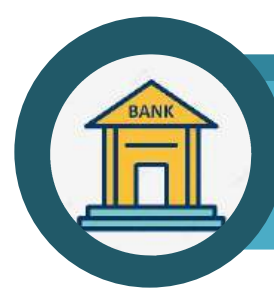

#### **CABANG MANDIRI**

Bayar Virtual Account di +/- 4238 cabang Mandiri di seluruh indonesia

#### **TRANSFER DARI BANK LAIN**

Mengakomodir semua jenis transfer antar bank, termasuk kliring/mobile banking

## 1. Pembayaran melalui Livin (step 1)

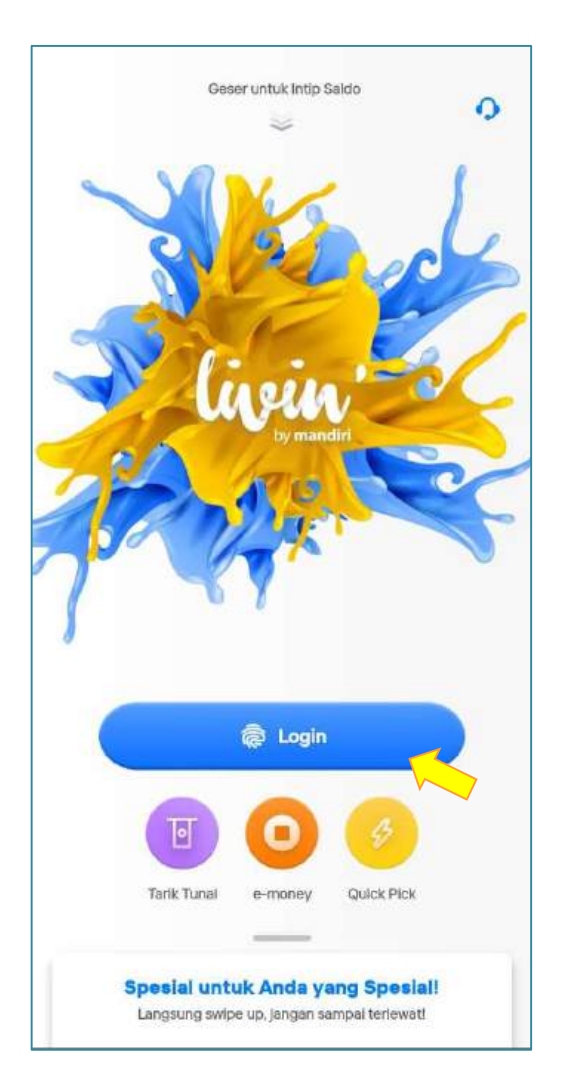

**langkah 1** Login menggunakan Sidik Jari/Password

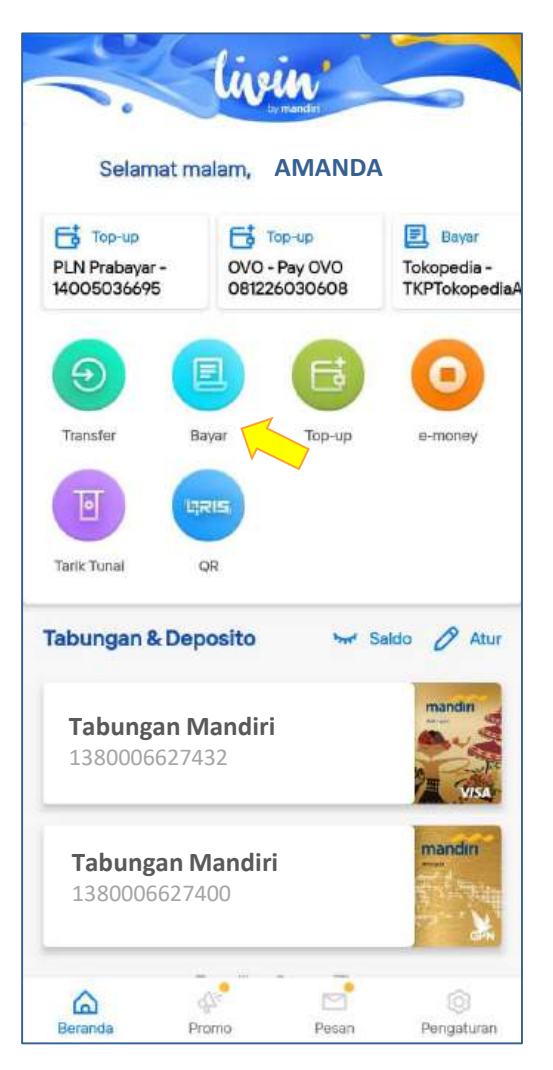

langkah 2 Pilih menu Bayar

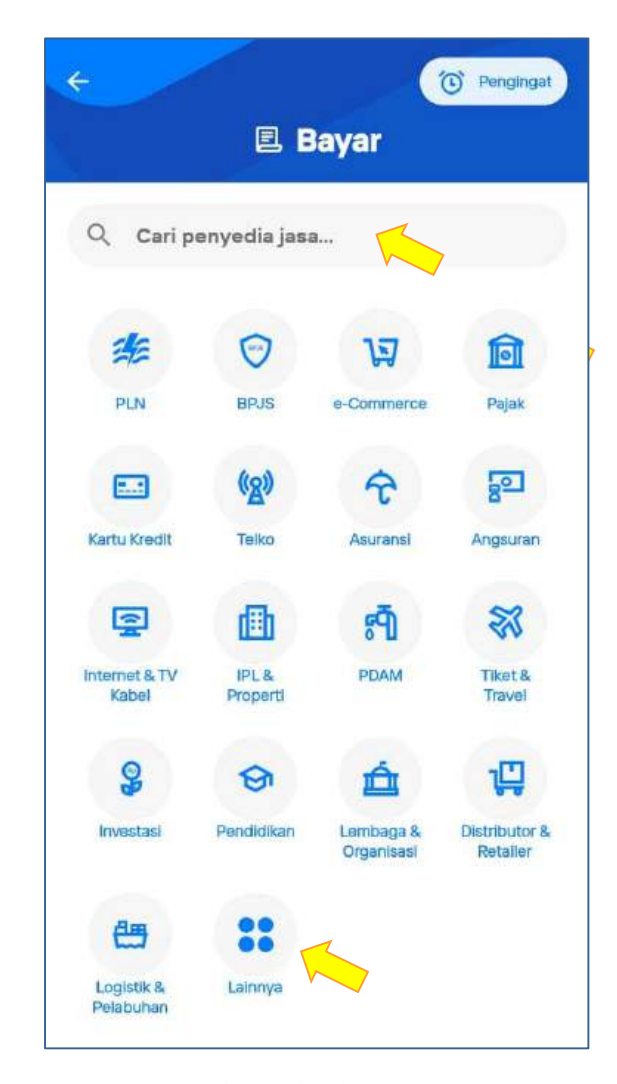

langkah 3 Cari Penyedia Jasa ketikkan " UIN Surakarta" atau pilih menu "Pendidikan"

## Pembayaran melalui Livin (2)

| ÷ | Pajak                |         |  |
|---|----------------------|---------|--|
| ٩ | UIN Surakarta        | 🛞 Batal |  |
|   | UIN Surakarta– 87519 |         |  |
|   |                      |         |  |
|   |                      |         |  |
|   |                      |         |  |
|   |                      |         |  |
|   |                      |         |  |
|   |                      |         |  |
|   |                      |         |  |

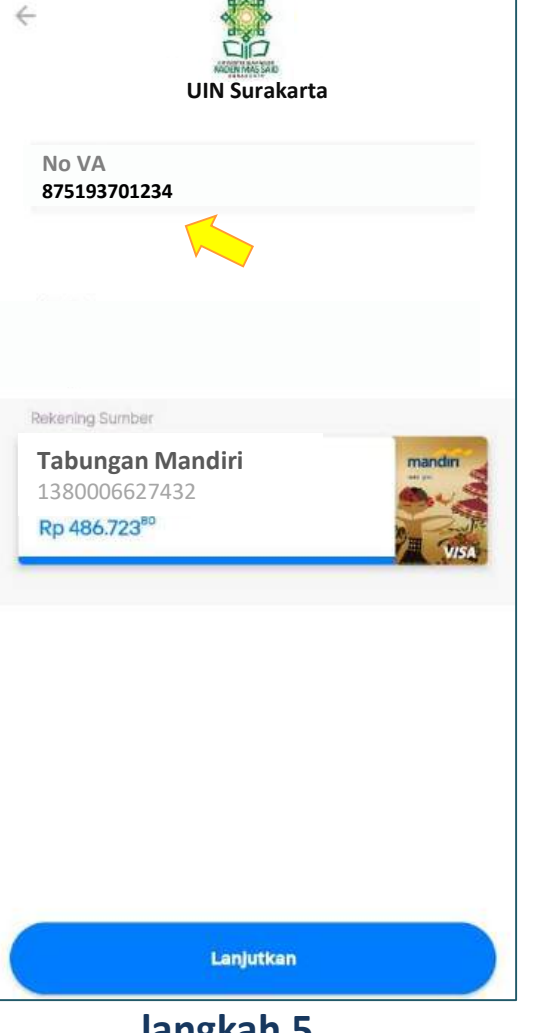

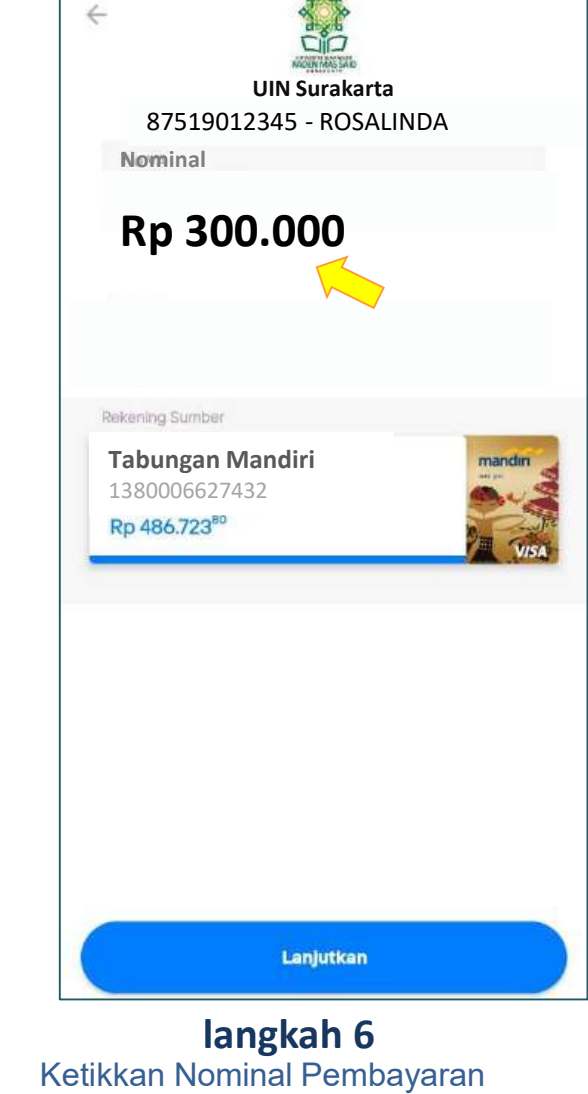

langkah 4 Ketik Penyedia Jasa dan pilih "UIN Surakarta" langkah 5 Masukkan NO VA kemudian LANJUTKAN

etikkan Nominal Pembayaran kemudian **LANJUTKAN** 

## Pembayaran melalui Livin (3)

| No VA                                               | 875193701234            |
|-----------------------------------------------------|-------------------------|
| NAMA PELANGGAN                                      | AMANDA                  |
| NIM                                                 | 012345                  |
| KETERANGAN                                          | UKT Sem 1 – Prodi Islam |
| TOTAL                                               | Rp 300.000              |
| Sembunyikan 🔨                                       |                         |
| Nominal Pembayaran                                  | Rp 300.000              |
| Rekening Sumber                                     |                         |
| <b>Tabungan Mandiri</b><br>Rp 486.723 <sup>80</sup> | 1380006627432           |

langkah 7 Konfirmasi Pembayaran dan Cek Detailnya kemudian LANJUT BAYAR

| <b>T</b><br>Masukkan MPIN                                              |   |    |  |  |
|------------------------------------------------------------------------|---|----|--|--|
| Gunakan MPIN (PIN SMS Banking)<br>yang telah Anda daftarkan di cabang. |   |    |  |  |
|                                                                        |   | 00 |  |  |
| 1                                                                      | 2 | 3  |  |  |
| 4                                                                      | 5 | 6  |  |  |
| 7                                                                      | 8 | 9  |  |  |
| Batal                                                                  | 0 | X  |  |  |

### langkah 8 Masukkan MPIN (PIN LIVIN)

|         | mandırı                                              |
|---------|------------------------------------------------------|
|         | Ref: 202102071653661630<br>Waku: 07/02/2021 16:51:47 |
| Sta     | itus Transaksi                                       |
| Be      | rhasll                                               |
| Da      | ri Rekening<br>MANDA — 1380006627432 (IDR)           |
| Pe      | mbayaran ke                                          |
| UI      | N Surakarta                                          |
| Nc      | 9 VA                                                 |
| 87      | 519012345                                            |
| Na      | ma Pelanggan                                         |
| AM      | IANDA                                                |
| NI      | M                                                    |
| 01      | 2345                                                 |
| KI      | ETERANGAN                                            |
| U       | KT Sem 1 – Prodi Islam                               |
| Jui     | nlah                                                 |
| ID      | R 300,000.00                                         |
| Bia     | nya<br>R 2,500.00                                    |
| Jui     | nlah yang Didebit                                    |
| ID      | R 302,500.00                                         |
| De<br>- | skripsi                                              |

### langkah 9

Resi transaksi sebagai bukti transaksi sukses dan dapat disimpan

### 2.Pembayaran melalui mandiri atm

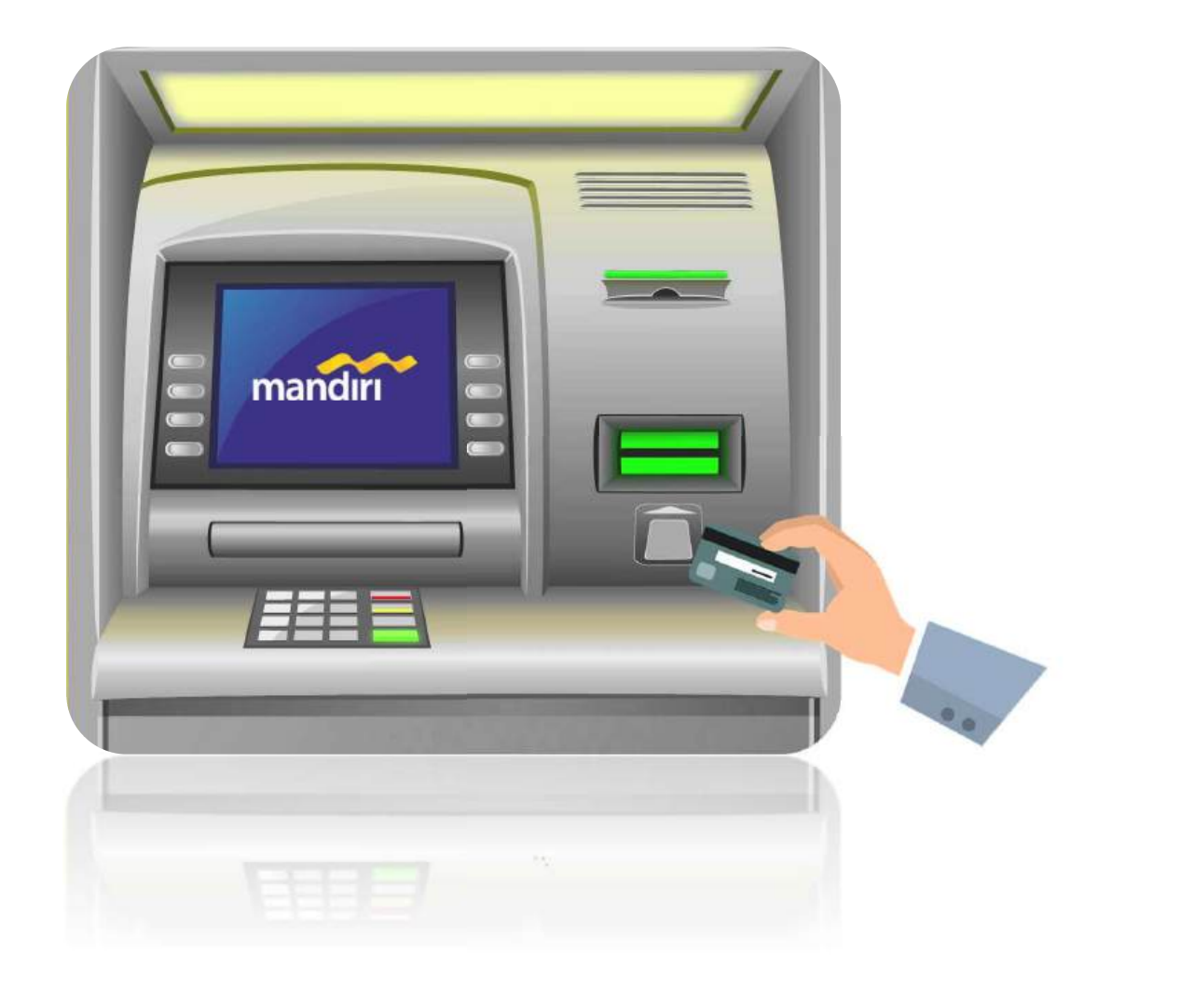

### 1. PILIH **BAHASA**

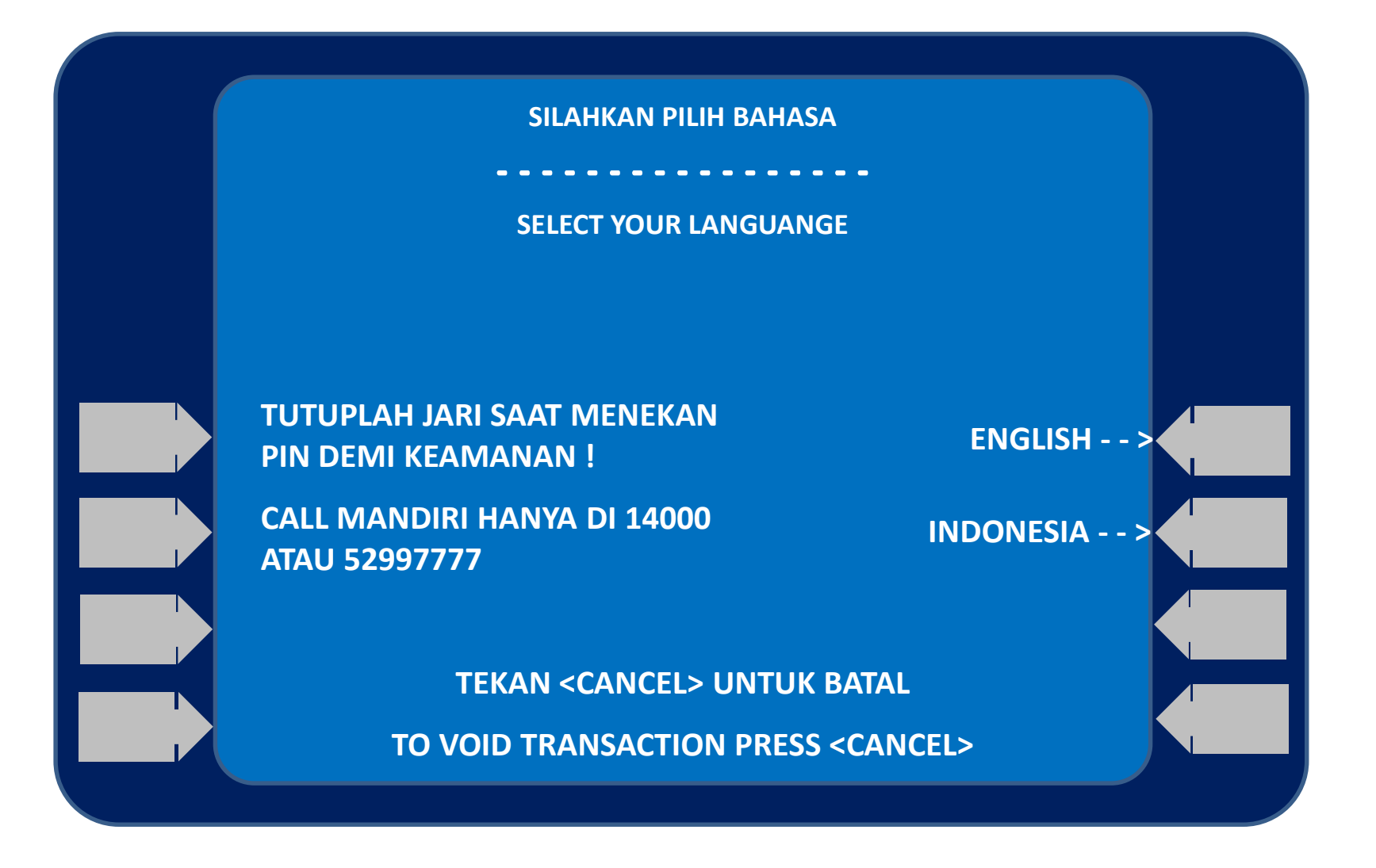

2.

## MASUKKAN <u>PIN ATM</u>

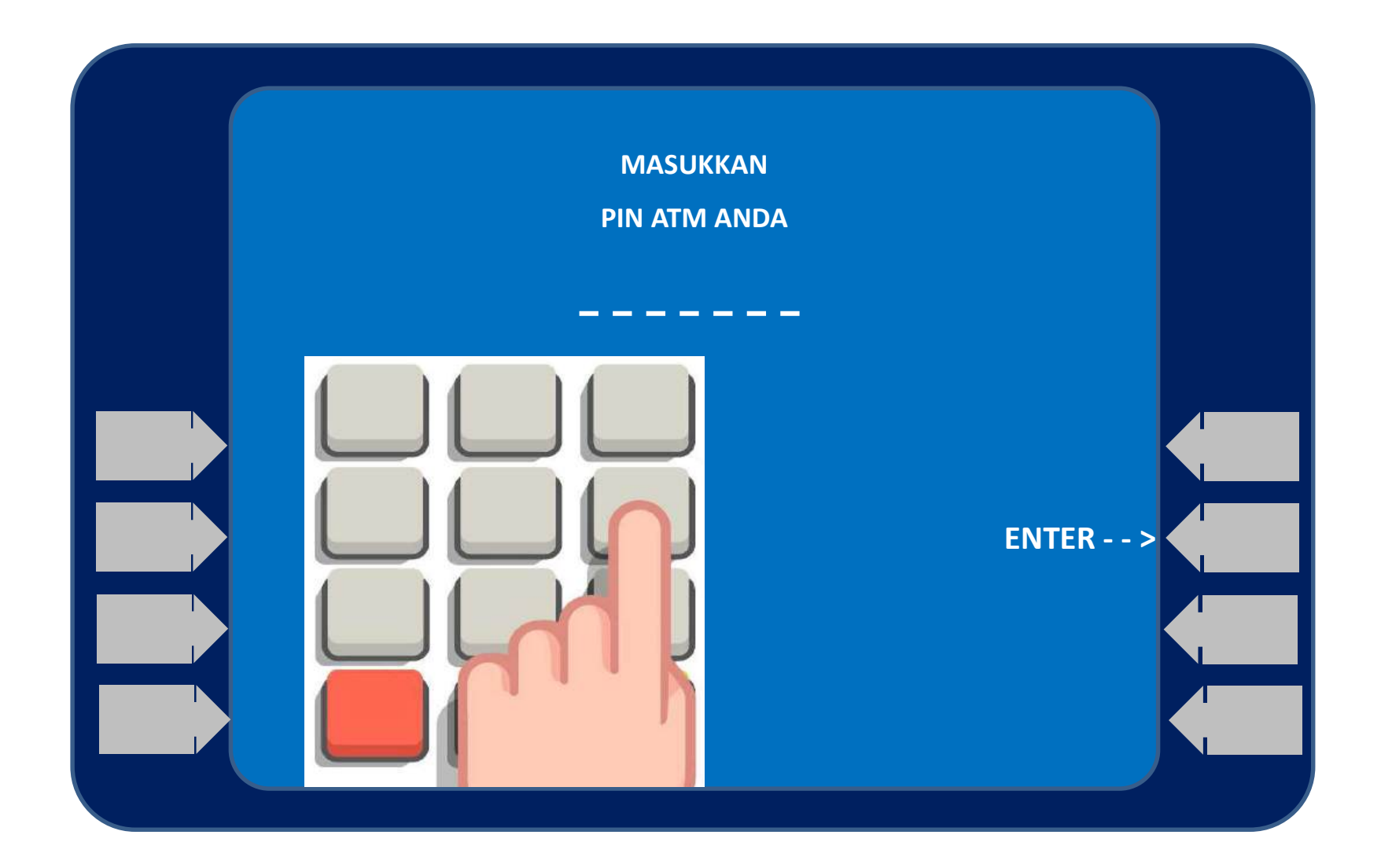

## 3. PILIH MENU **BAYAR/BELI**

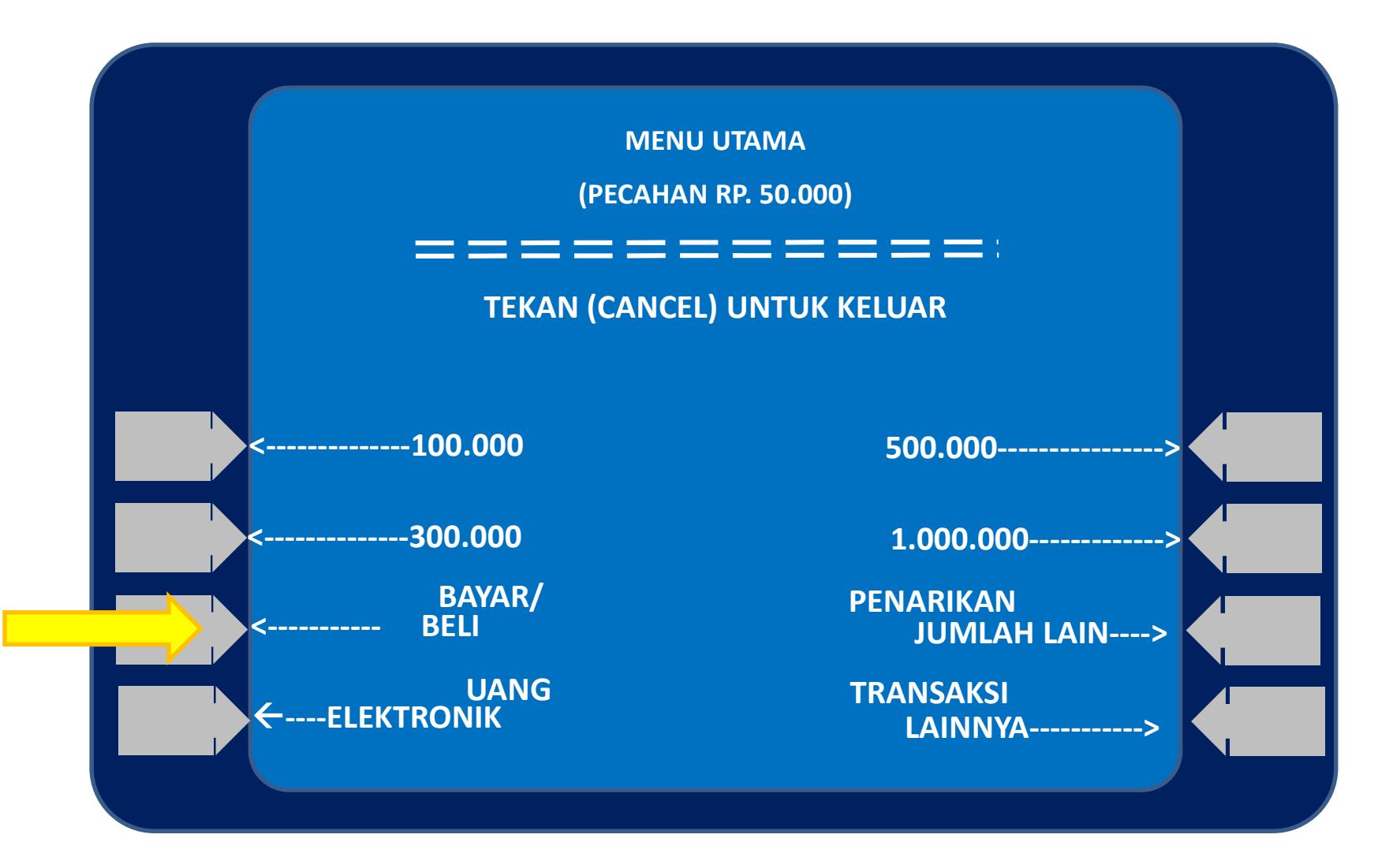

## 4. PILIH MENU **PENDIDIKAN**

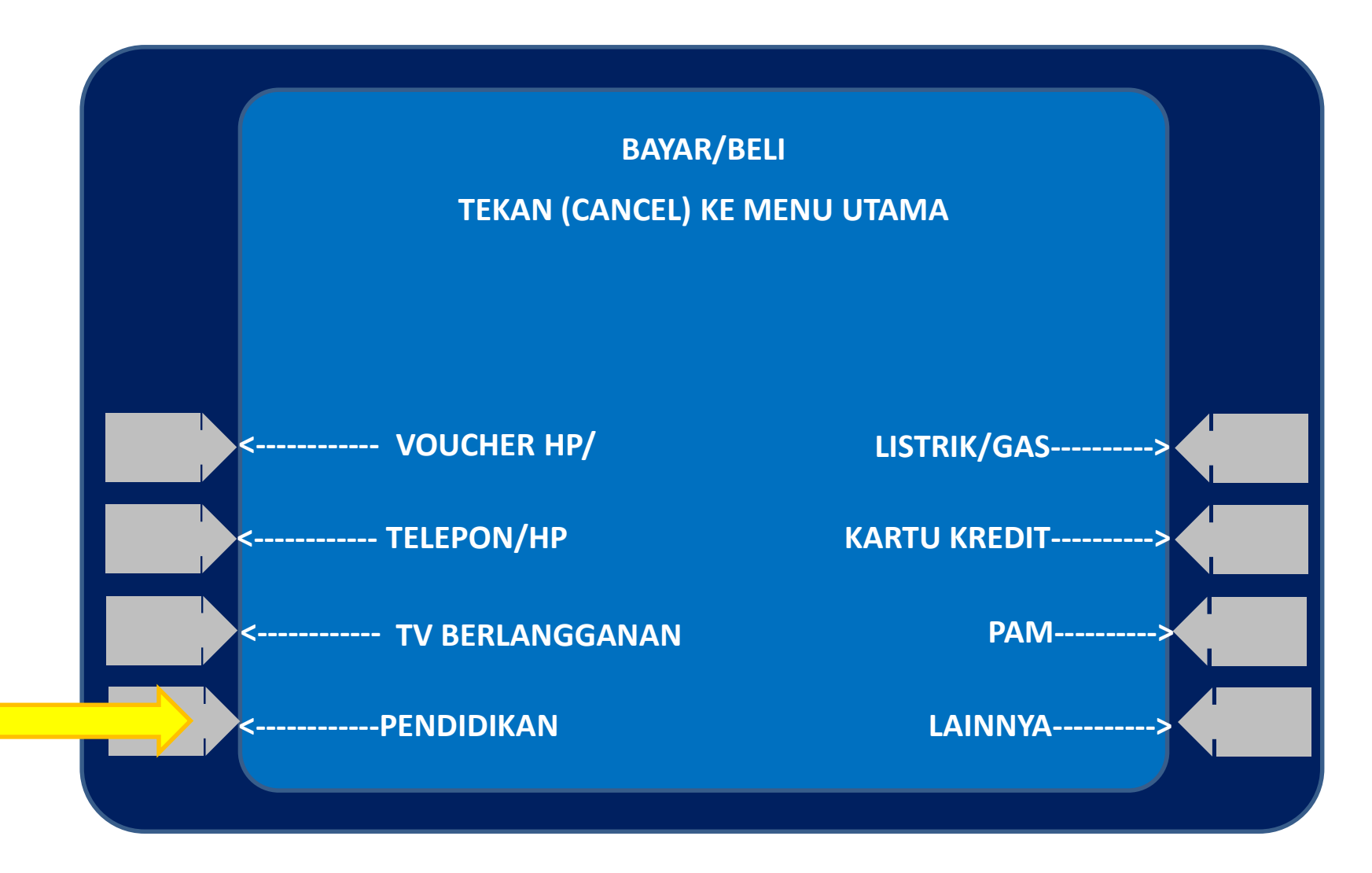

## 5. MASUKKAN KODE INSTITUSI

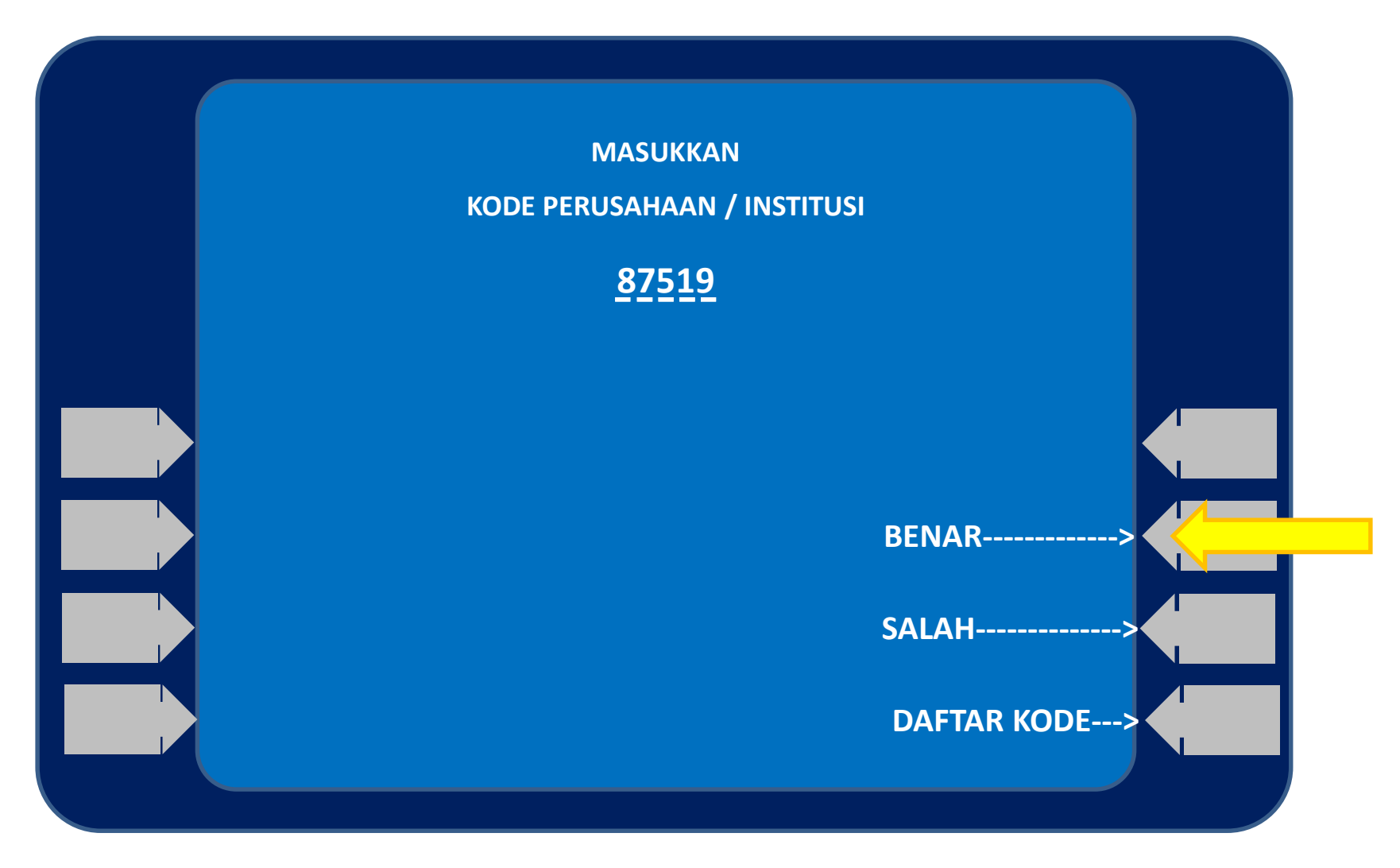

## 6. MASUKKAN <u>NO VA</u>

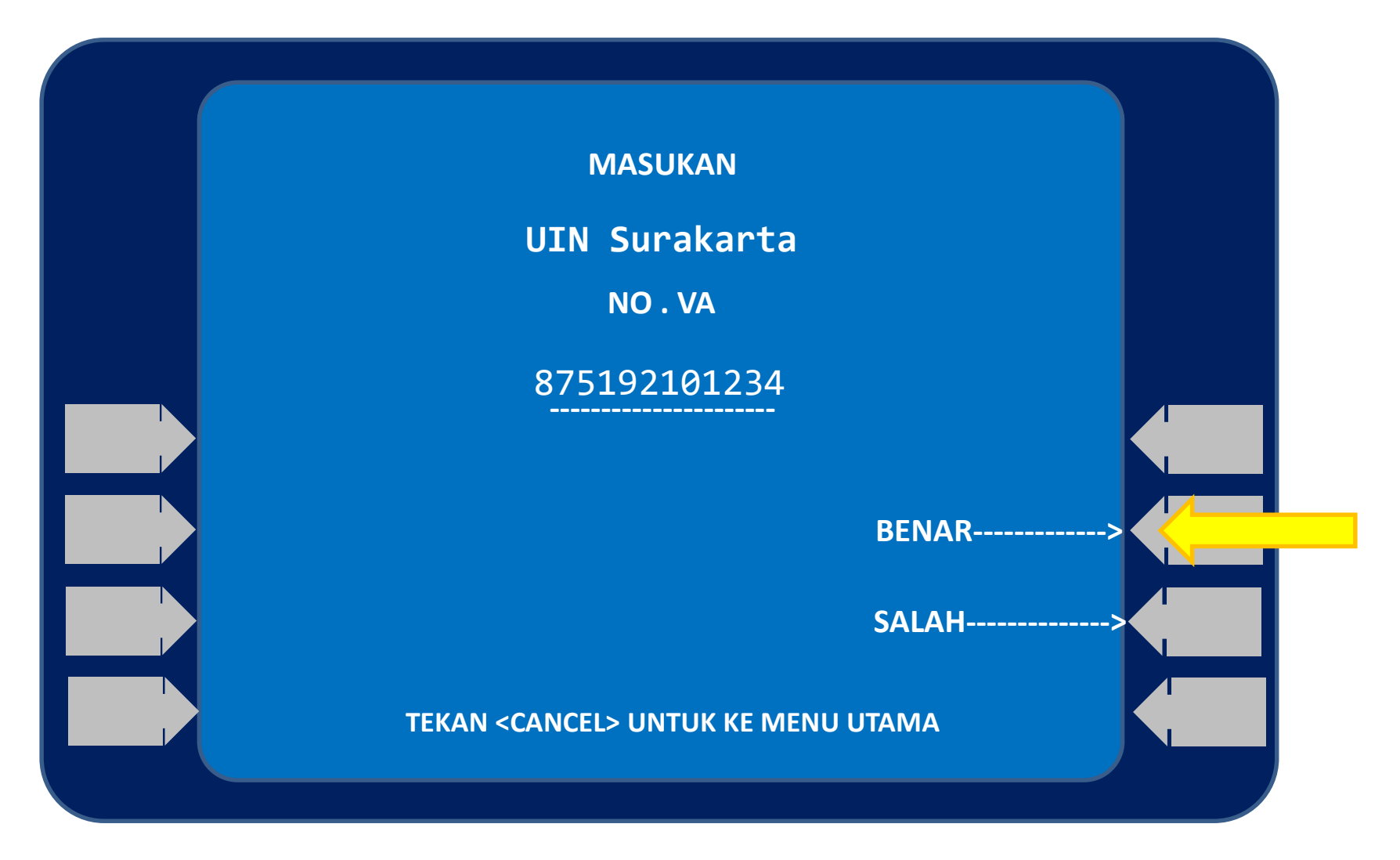

## 7. MASUKKAN <u>NOMINAL</u>

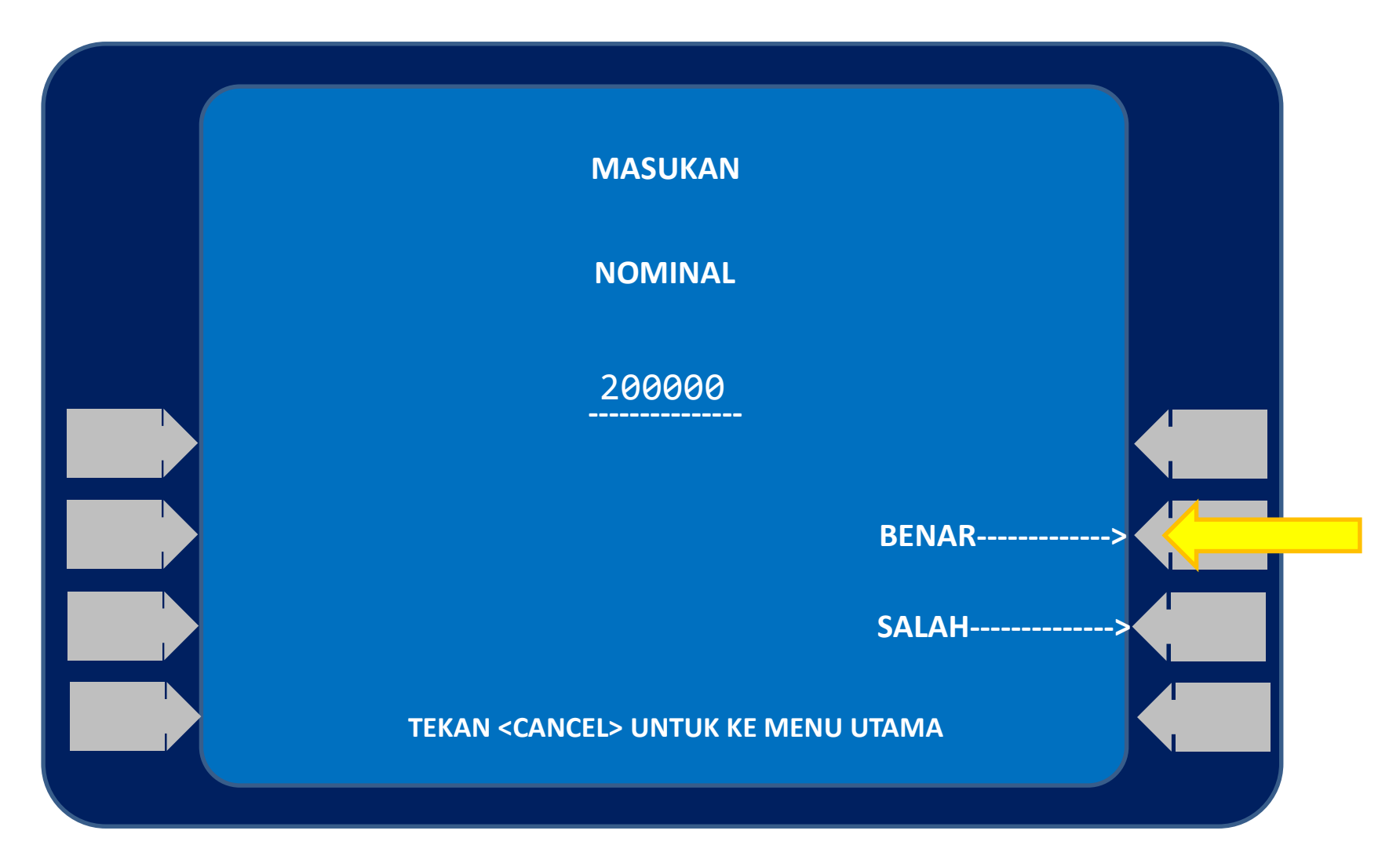

### 8. KONFIRMASI 1

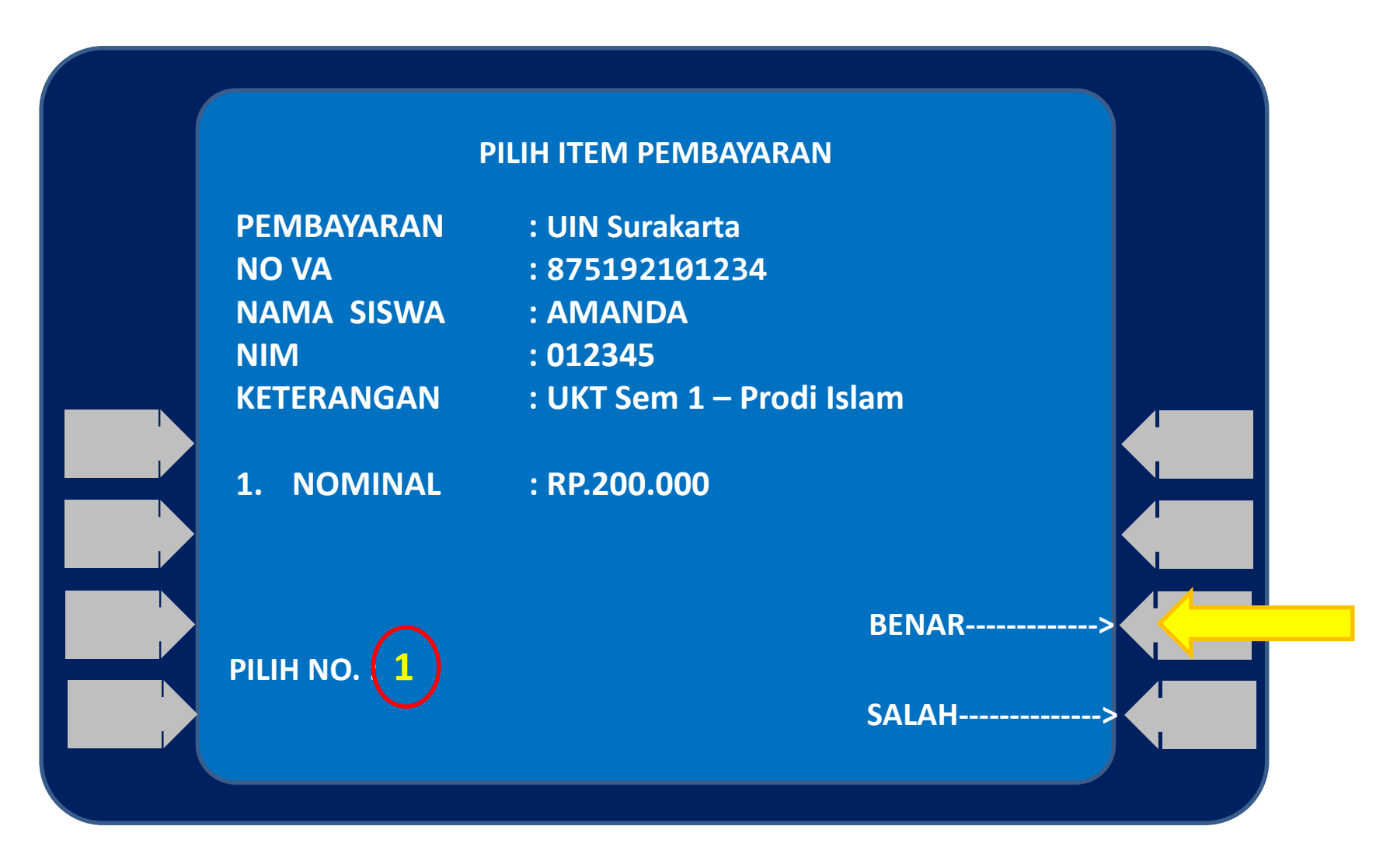

## 9. KONFIRMASI 1

|                | PILIH ITEM PEMBAYARAN |        |
|----------------|-----------------------|--------|
| PEMBAYARAN     | : UIN Surakarta       |        |
| NO VA          | : 875192101234        |        |
| NAMA SISWA     | : AMANDA              |        |
| NIM            | : 012345              |        |
| KETERANGAN     | : UKT Sem 1 – Prodi I | slam   |
|                |                       |        |
| JUMLAH TAGIHAI | N : RP 200.000        |        |
| ADMIN BANK     | : RP 2.500            |        |
| TOTAL          | : RP 202.500          |        |
|                |                       |        |
|                |                       | BENAR> |
|                |                       |        |
|                |                       | SALAH> |

### 9. TRANSAKSI BERHASIL

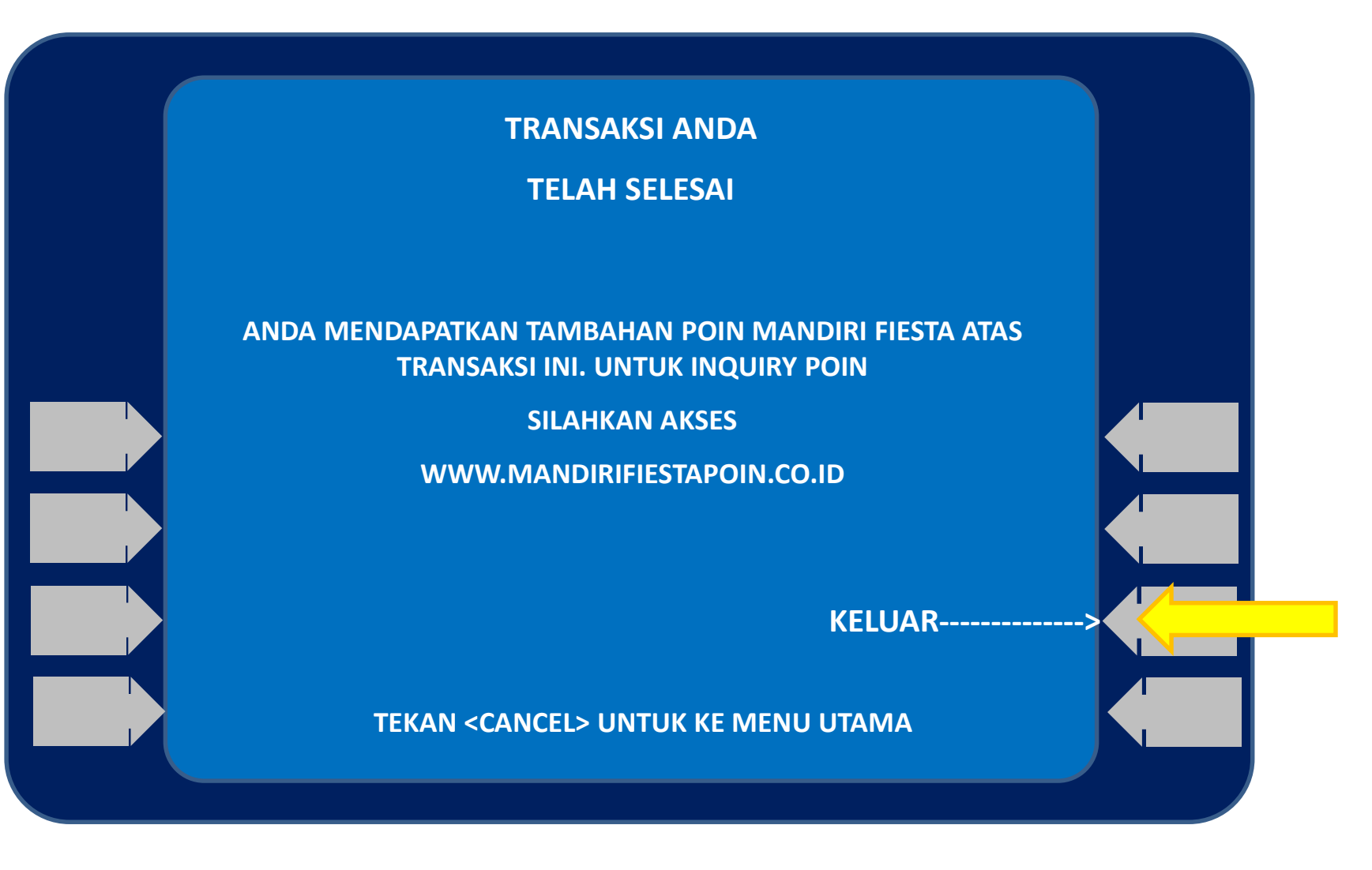

### 10. STRUK PEMBAYARAN

| TANGGAL<br>18/10/2021       | WAKTU<br>13:01 | TERMINAL<br>S1AS0733 |  |
|-----------------------------|----------------|----------------------|--|
| LOKASI SOLO MNR MDR KIOSK 3 |                |                      |  |
| NO RECORD 605               |                |                      |  |
|                             | UIN Surakart   | ta                   |  |
| PEMBAYARAN                  | : UIN Surak    | arta                 |  |
| NO VA                       | : 87519210     | 1234                 |  |
| NAMA SISWA                  | : AMANDA       |                      |  |
| NIM                         | : 012345       |                      |  |
| KETERANGAN                  | : UKT Sem 1    | L – Prodi Islam      |  |
| JUMLAH TAGIHAN              | :RP 200.0      | 00,00                |  |
| ADMIN                       | :RP 2.5        | 00,00                |  |
| TOTAL                       | : RP 202.5     | 600,00               |  |
| STRUK INI ADALAH BUKTI      |                |                      |  |
| PEMBAYARAN YANG SAH         |                |                      |  |

### 3.Pembayaran melalui cabang mandiri / teller

- Datang ke Kantor Cabang Bank Mandiri terdekat, Infokan ke petugas Bank bahwa akan melakukan pembayaran Bill Payment "UIN Surakarta"
- Mengisi formulir slip Multi Payment, wajib mengisi Nama Penerima/Penyedia jasa : UIN Surakarta No. Pelanggan / NIM/NIS : NO. VA Penyetor / Pemilik Rekening Jumlah : Nominal Pembayaran dan isian lainnya
- Menyerahkan Slip dan Menginformasikan kepada Teller untuk pembayaran "UIN Surakarta" dengan kode Biller 87519
- Teller akan menginformasikan **NAMA**, **cabang**, **no invoice**, **KET dan NOMINAL** jika telah sesuai maka akan diproses pembayarannya.
- Pembayar akan mendapatkan Slip yang telah divalidasi dan Advis sebagai bukti pembayaran.

Catatan :

NO VIRTUAL ACCOUNT diperoleh dari Universitas

### Contoh pengisian form multi payment

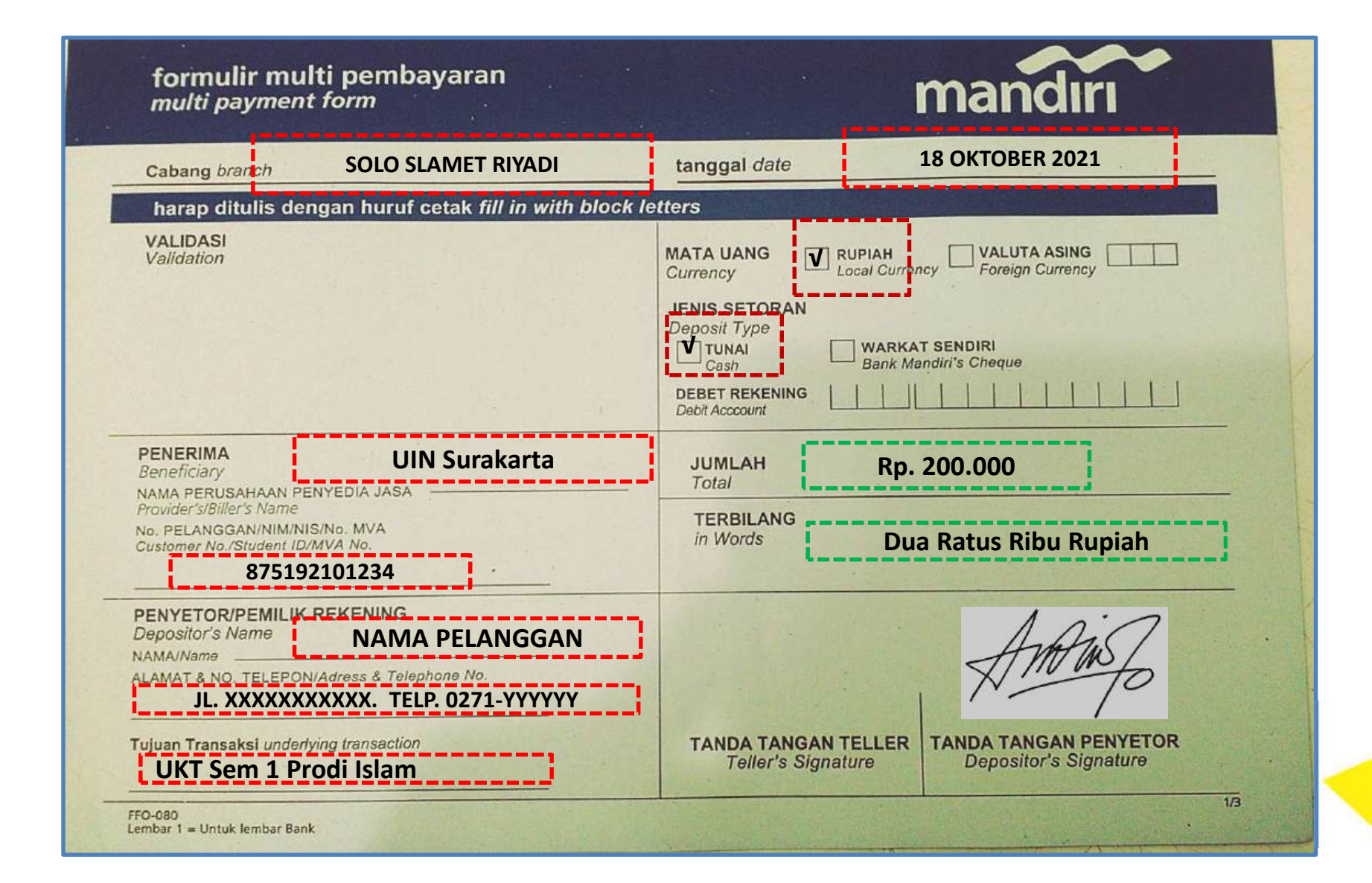

## 4. Pembayaran melalui MANDIRI AGEN

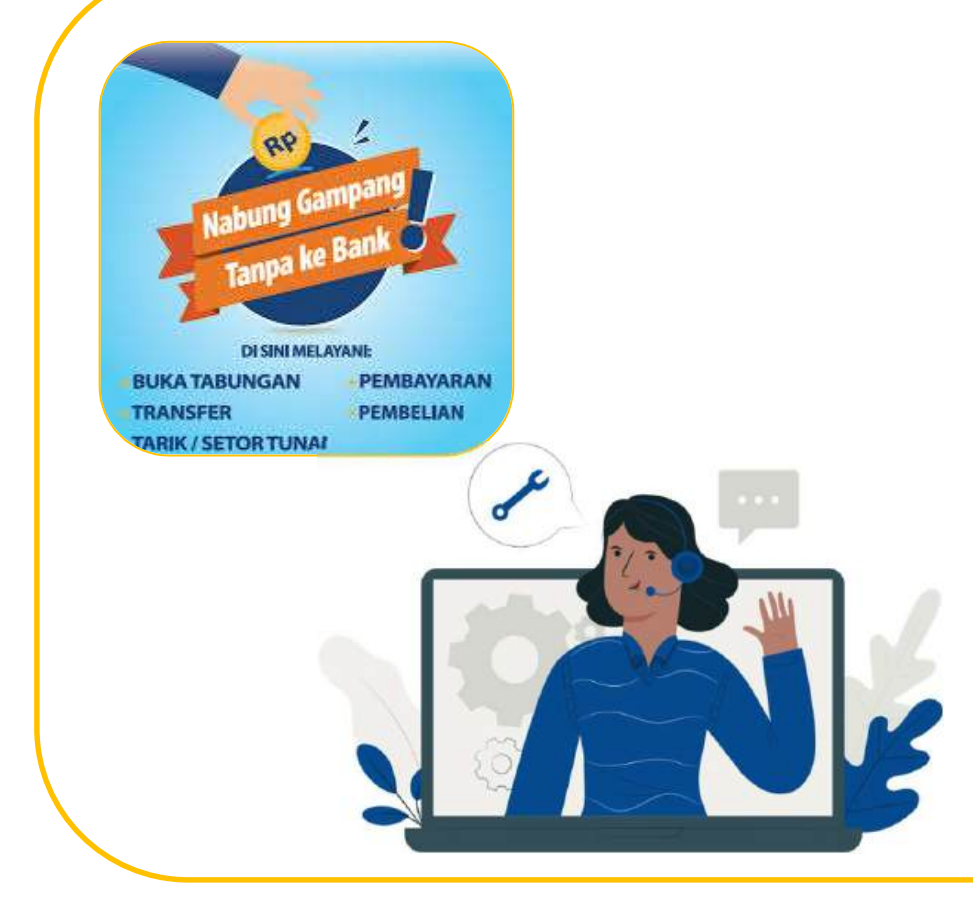

- Datang ke MANDIRI AGEN terdekat, Infokan bahwa akan melakukan pembayaran untuk UIN Surakarta
- Pembayaran melalui Menu **MULTI PAYMENT** di mesin EDC Mandiri Agen dengan informasi :

Kode Biller : 87519 No Pelanggan/VA : 87519xxxxxxx

 Setelah transaksi sukses, Pembayar akan mendapatkan Struk sebagai bukti pembayaran.

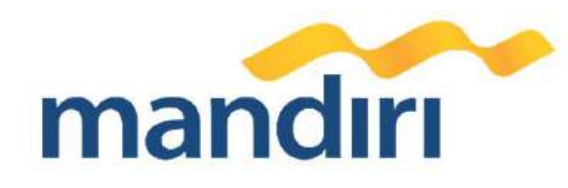

# Terima Kasih

### PT. Bank Mandiri (Persero) Tbk.

Transaction Banking Wholesale Region VII/Jawa 2 Jl. Pemuda 73 Lt.3 Semarang

www.bankmandiri.co.id

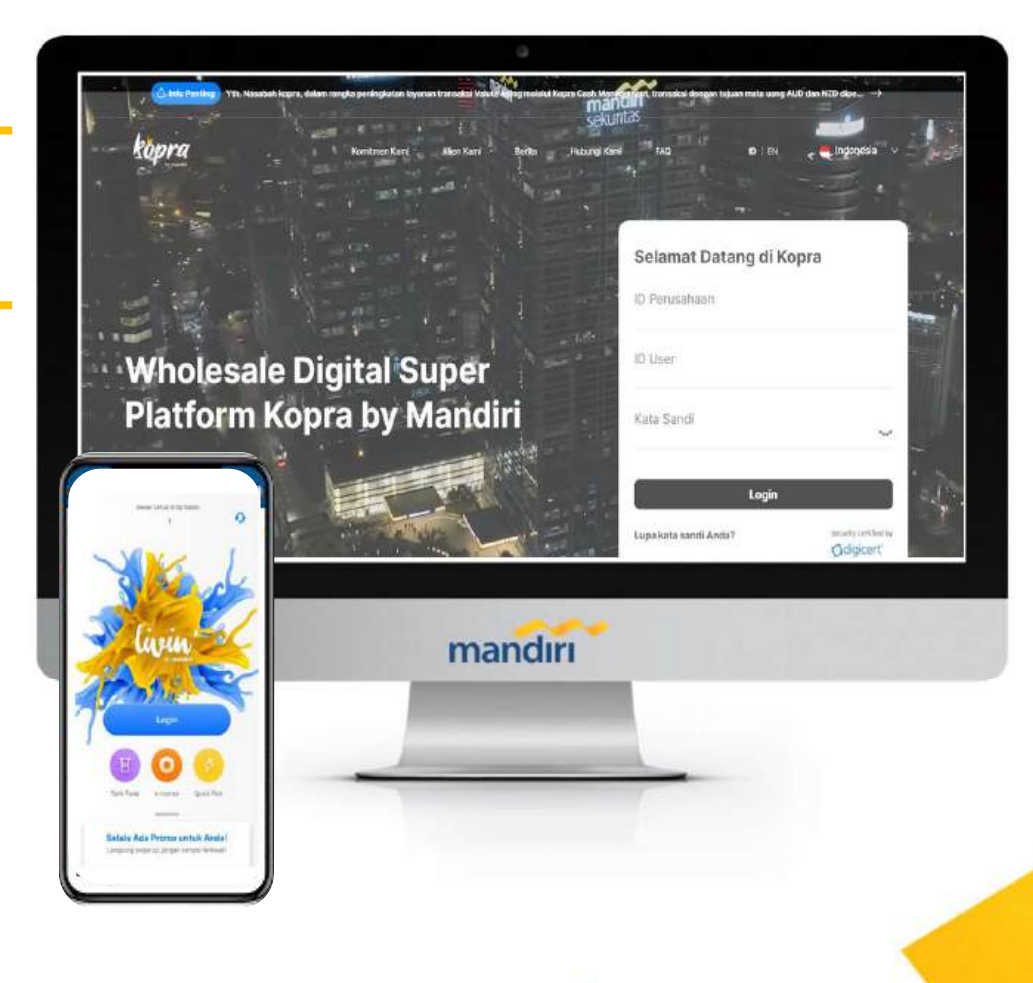

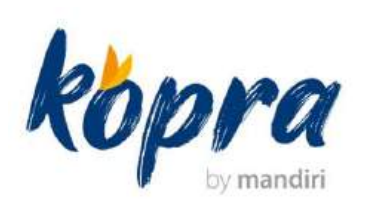

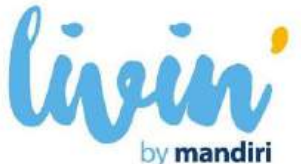